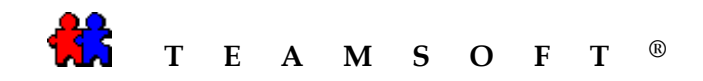

# Installation de

# **TA-Server**<sup>®</sup>

## « en tant que service »

## **pour Windows**

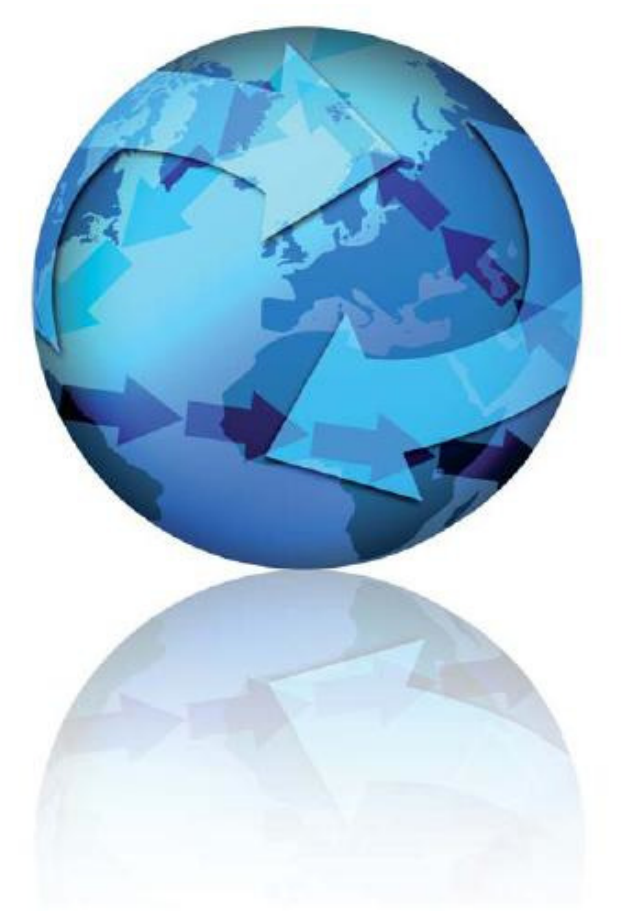

Dernière mise à jour : 2009-10-26

Attention : il convient de noter qu'en fonction de votre système d'exploitation et de votre configuration, les images qui figurent dans ce document peuvent ne pas correspondre aux présentes.

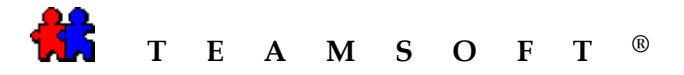

#### **Introduction**

Ce document explique la façon d'installer TAServer en tant que service sur votre réseau.

Installation d'un logiciel de tiers « Application as Service » de Eltima Software

- A. Établissement de TA-Server en tant que service
- B. Désactivez TA-Server en tant que service afin d'accomplir des tâches administratives de TA
- C. Réactivez TA-Server en tant que service

#### A) Installation du logiciel de tiers « Application en tant que service »

- Téléchargez la dernière version du logiciel « Application as service » à l'adresse : http://www.eltima.com/download/application\_service.exe
- Double-cliquez sur la fenêtre à l'aide de tout gestionnaire de fichiers ou de Windows Explorer afin de commencer le processus d'installation

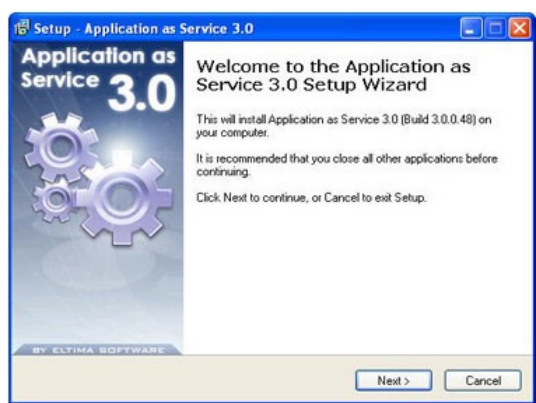

- Suivez les messages de sollicitation donnés, veuillez lire attentivement le « Contrat de licence d'utilisation », sélectionnez le chemin d'installation, puis choisissez les raccourcis que vous voulez créer.
- Terminez l'installation.

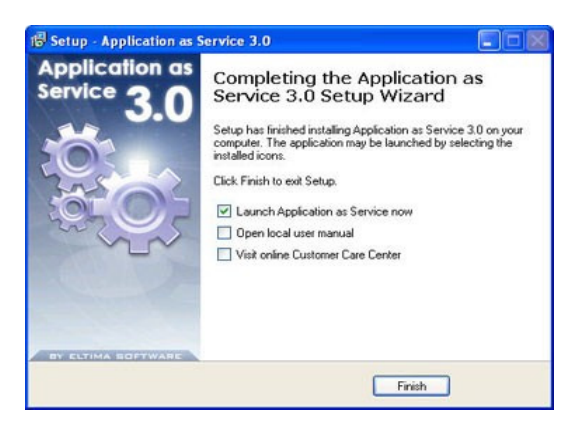

• Enfin, allez au menu de Démarrage et trouvez le dispositif de lancement du sous-menu Programme ou double-cliquez sur le raccourci sur le bureau, si vous avez choisi cette option, ou lancez tout simplement « Application as service » directement à partir du programme d'installation.

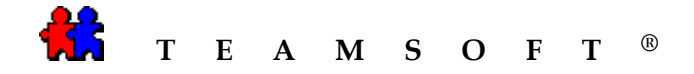

## **B) Installation de TA-Server en tant que service**

1. Lancez « TA-Server ».

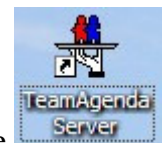

- a. Double-cliquez sur l'icône sur votre bureau ou lancez-le à partir du chemin d'accès « Program Files\TeamSoft\TeamAgendaServer\TServer.exe »
- b. Veuillez choisir l'extension \*.tdb appropriée; « Configuration\Nom de l'équipe... »
- c. Veuillez saisir toutes vos licences; « Configuration\Licence ... »
- d. Veuillez utiliser le numéro de port approprié : « Configuration Vrotocoles réseau... »
- e. Quittez TA-Server
- 2. Lancez « Application as service »

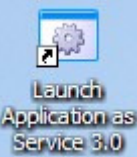

Double-cliquez sur l'icône sur votre bureau ou lancez-le à partir du chemin d'accès "Program Files\Eltima Software\Application Service\Launch Application as Service 3.0.exe"

- 3. Installation de « TA-Server » en tant que service.
  - a. À partir de la barre d'outils de la « fenêtre principale »,

Cliquez sur le bouton pour lancer la boîte de dialogue « create service ».

à partir de la boîte de dialogue « Create service » in cliquez sur le navigateur afin de trouver l'application TA-Server. La valeur par défaut est « Program Files\Teamsoft\TeamAgendaServer\TServer.exe ».

| Create service               | X                      |
|------------------------------|------------------------|
| App                          | lication as Service    |
| 245                          | > service started. 3.0 |
| • Run application as service | Create new service     |
| 1                            | <u>R</u>               |
| Interaction with desktop     | Create service         |

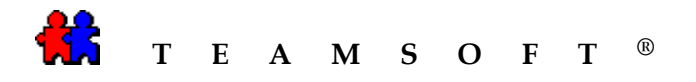

c. À l'aide de la boîte de dialogue « Ouvrir » :

| Open                   |                |                         |   |   |   |     | ?      |
|------------------------|----------------|-------------------------|---|---|---|-----|--------|
| Look in:               | 🚞 TeamAgenda   | Server509               | ~ | G | 1 | 🤊 🛄 | •      |
| My Recent<br>Documents | TServer.exe    |                         |   |   |   |     |        |
| Desktop                |                |                         |   |   |   |     |        |
| My Documents           |                |                         |   |   |   |     |        |
| My Computer            |                |                         |   |   |   |     |        |
|                        | File name:     | TServer.exe             |   |   |   | ~   | Open   |
| My Network             | Files of type: | Executable file (*.exe) |   |   |   | ~   | Cancel |

Sélectionnez le programme « TA-Server ».

Cliquez sur le bouton « Ouvrir » pour accéder au programme « TA-Server ».

d. Pour créer « TA-Server » en tant que service :

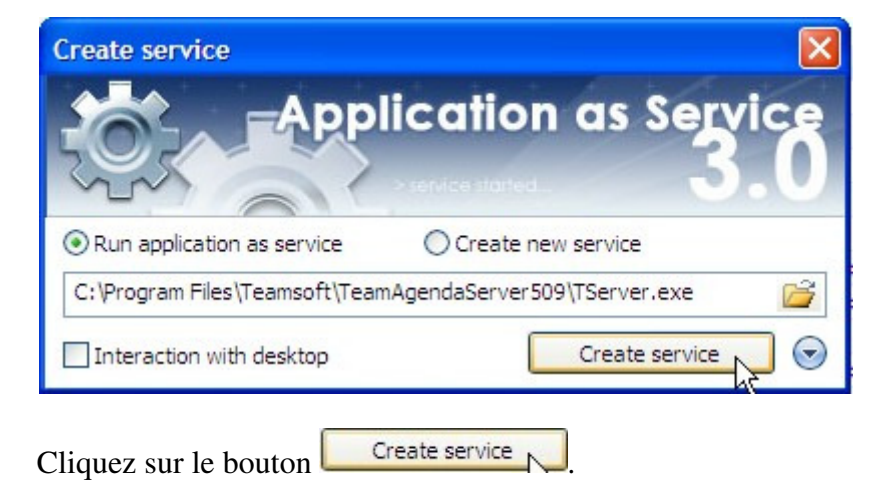

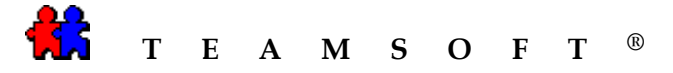

e. Si « TA-Server » figure dans le tableau « Liste des services » ci-dessous, vous avez réussi à créer « TA-Server » en tant que service.

Vous devez configurer « TA-Server » pour qu'il commence automatiquement :

À partir du « menu principal », double-cliquez sur « TA-Server » qui figure sur la « Liste des services » ci-dessous afin de modifier les options de « TA-Server ».

|       | Display name /                               | Service name                   | Status  | Startup type | User             |
|-------|----------------------------------------------|--------------------------------|---------|--------------|------------------|
| Itima | a services                                   |                                |         |              |                  |
| 4     | Calculator Sample Service                    | Calculator                     | stopped | manual       | .\LocalSystem    |
| 1     | Eltima AppSrv service                        | EltimaAppSrv                   | running | automatic    | .\LocalSystem    |
|       | Notepad Sample Service                       | Notepad                        | stopped | manual       | .\LocalSystem    |
| -     | TServer N                                    | TServer                        | stopped | manual       | .\LocalSystem    |
| ocal  | system services                              |                                |         |              |                  |
| 4     | .NET Runtime Optimization Service v2.0.50727 | clr_optimization_v2.0.50727_32 | stopped | manual       | .\LocalSystem    |
| -     | Alerter                                      | Alerter                        | stopped | disabled     | NT AUTHORITY\Loc |
| -     | Application Layer Gateway Service            | ALG                            | running | manual       | NT AUTHORITY\Loc |
| 4     | Application Management                       | AppMgmt                        | stopped | manual       | .\LocalSystem    |
| -     | ASP.NET State Service                        | aspnet_state                   | stopped | manual       | NT AUTHORITY\Net |
| 4     | Automatic Updates                            | wuauserv                       | running | automatic    | .\LocalSystem    |
| -     | AVG8 WatchDog                                | avg8wd                         | running | automatic    | .\LocalSystem    |
| -     | Background Intelligent Transfer Service      | BITS                           | stopped | manual       | .\LocalSystem    |
| -     | Broadcom Wireless LAN Tray Service           | wltrysvc                       | running | automatic    | .\LocalSystem    |
| 4     | ClipBook                                     | ClipSrv                        | stopped | disabled     | .\LocalSystem    |
| 4     | COM+ Event System                            | EventSystem                    | running | manual       | .\LocalSystem    |
| -     | COM+ System Application                      | COMSysApp                      | stopped | manual       | .\LocalSystem    |
| 4     | Computer Browser                             | Browser                        | running | automatic    | .\LocalSystem    |
| -     | Cryptographic Services                       | CryptSvc                       | running | automatic    | .\LocalSystem    |
| \$    | DCOM Server Process Launcher                 | DcomLaunch                     | running | automatic    | .\LocalSystem    |
| 4     | DHCP Client                                  | Dhop                           | running | automatic    | .\LocalSystem    |
| Ac    | tivity log                                   |                                |         |              |                  |

type ».

Dans la section « Control options », sélectionnez « Automatic » de la liste du « Startup

| Cliquez sur le bou                                                                                                    | iton Update ser                                                                                                    | vice pour enregistre                                    | r la mise à jour.                           |
|----------------------------------------------------------------------------------------------------|----------------------------------------------------------------------------------------------------|---------------------------------------------------------|---------------------------------------------|
| C:\Program Files\Text                                                                                                    | Applicat<br>service Ore<br>amsoft\TeamAgendaSe                                                                                                    | ion as Servic<br>ate new service<br>rver509\TServer.exe | <ul> <li>✓</li> <li>✓</li> <li>✓</li> </ul> |
| Interaction with de                                                                                                    | Service identificatio                                                                                                    | Update service                                          |                                             |
| Service                                                                                                    | Service name:                                                                                                    | Server                                                  |                                             |
| Dependencies<br>Environment                                                                                                    | Display name: TS<br>Description:                                                                                                    | Server                                                  |                                             |
| Run application a     C: \Program Files \Te     Interaction with c      Program     Service     Dependencies     Environment     Recovery     Advanced     Run additionally     Close windows     Schedule     Save/Export | Control options                                                                                                    |                                                         |                                             |
| Advanced                                                                                                    | Startup type:                                                                                                    | Manual                                                  | ~                                           |
| Run additionally                                                                                                    | Load order group:                                                                                                    | Automatic<br>Manual<br>Disabled                         |                                             |
| Close windows                                                                                                    | uez sur le bouton       Update service       pour enregistrer la mise à jou         it service       Application as Service       Service         Application as service       Create new service       Service         Program       Service identification       Update service       Service name:         Interaction with desktop       Update service       Service name:       TServer         Dependencies       Display name:       TServer       Service name:       Service         Interaction with desktop       Update service       Service name:       Service         Dependencies       Display name:       TServer       Service name:       Service         Natural       Load order group:       Manual       Service       Service name:       Service         Close windows       Startup type:       Manual       Service       Service       Se |                                                         |                                             |
| Schedule                                                                                                    | Account:                                                                                                    | Local system                                            | ~                                           |
| Save/Export                                                                                                    | Password:                                                                                                    |                                                         |                                             |
|                                                                                                    | Confirm:                                                                                                    |                                                         |                                             |
|                                                                                                    | Desktop interaction:                                                                                                    | NONE                                                    | ~                                           |

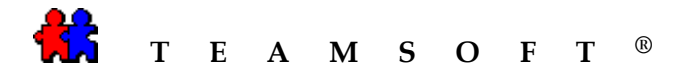

# <u>C) Désactivez TA-Server en tant que service pour accomplir des tâches</u> <u>administratives TA</u>

1. Lancez « Application as service »

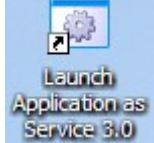

Double-cliquez sur l'icône sur le burreau ou lancez l'application à partir du chemin d'accès « Program Files\Eltima Software\Application Service\Launch Application as Service 3.0.exe »

2. Arrêtez « TA-Server » en tant que service.

Cliquez sur « TA-Server » qui figure dans la « Liste de services » ci-dessous.

| Ø        | Application as S                             | ervice 3.0 by Eltima Softwar   | e - [localhost] | ]            | _ 0                | x     |
|----------|----------------------------------------------|--------------------------------|-----------------|--------------|--------------------|-------|
| Service: | 🦓 Create 👻 🎲 Start 👻 🏠 Stop 👻                | 🎲 Edit - 🙀 Delete - 🛛          | 🔉 Copy 🍃        | Add computer | K Local settings 🛛 | ) - ( |
| 4 100    | alhost                                       |                                |                 |              | ⊳                  | ×     |
|          | Display name /                               | Service name                   | Status          | Startup type | User               |       |
| 🖃 Eltima | a services                                   |                                |                 |              |                    |       |
| ٢        | Calculator Sample Service                    | Calculator                     | stopped         | manual       | .\LocalSystem      | =     |
| 4        | Eltima AppSrv service                        | EltimaAppSrv                   | running         | automatic    | .\LocalSystem      |       |
| 4        | Notepad Sample Service                       | Notepad                        | stopped         | manual       | .\LocalSystem      |       |
| ► @      | TServer                                      | TServer                        | running         | automatic    | .\LocalSystem      |       |
| - Local  | system services                              |                                |                 |              |                    |       |
| <b></b>  | .NET Runtime Optimization Service v2.0.50727 | clr_optimization_v2.0.50727_32 | stopped         | manual       | .\LocalSystem      |       |
| <b></b>  | Alerter                                      | Alerter                        | stopped         | disabled     | NT AUTHORITY\Loc   |       |
| 4        | Application Layer Gateway Service            | ALG                            | running         | manual       | NT AUTHORITY\Loc   |       |
| 4        | Application Management                       | AppMgmt                        | stopped         | manual       | .\LocalSystem      |       |
| 4        | ASP.NET State Service                        | aspnet_state                   | stopped         | manual       | NT AUTHORITY\Net   |       |
| 4        | Automatic Updates                            | wuauserv                       | running         | automatic    | .\LocalSystem      |       |
| 4        | AVG8 WatchDog                                | avg8wd                         | running         | automatic    | .\LocalSystem      |       |
| 4        | Background Intelligent Transfer Service      | BITS                           | stopped         | manual       | .\LocalSystem      |       |
| 4        | Broadcom Wireless LAN Tray Service           | wltrysvc                       | running         | automatic    | .\LocalSystem      |       |
| 4        | ClipBook                                     | ClipSrv                        | stopped         | disabled     | .\LocalSystem      |       |
| 4        | COM+ Event System                            | EventSystem                    | running         | manual       | .\LocalSystem      |       |
| 4        | COM+ System Application                      | COMSysApp                      | running         | manual       | .\LocalSystem      |       |
| 4        | Computer Browser                             | Browser                        | running         | automatic    | .\LocalSystem      |       |
| \$       | Cryptographic Services                       | CryptSvc                       | running         | automatic    | .\LocalSystem      |       |
| \$       | DCOM Server Process Launcher                 | DcomLaunch                     | running         | automatic    | .\LocalSystem      |       |
| \$       | DHCP Client                                  | Dhep                           | running         | automatic    | .\LocalSystem      | -     |
| Ac       | tivity log                                   |                                |                 |              |                    |       |

Cliquez sur le bouton

pour ARRÊTER « TA-Server » en tant que service.

4. Lancez « TA-Server ».

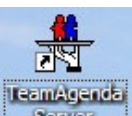

Stop

Double-cliquez sur l'icône du bureau ou lancez-le à partir du chemin d'accès « Program Files\TeamAgendaServer\TServer.exe ».

Vous pouvez maintenant accomplir vos tâches administratives.

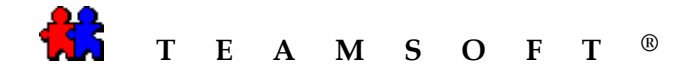

#### D) Réactivez TA-Server en tant que service

1. Lancez « Application as service »

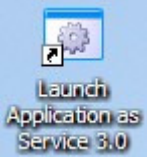

Double-cliquez sur l'icône du bureau ou lancez-le à partir du chemin d'accès « Program Files\Eltima Software\Application Service\Launch Application as Service 3.0.exe »

2. Démarrez « TA-Server » en tant que service.

Cliquez sur « TA-Server » qui figure dans la « Liste de services » ci-dessous.

| Ser | vice; | 🤹 Create 👻 🎲 Start 👻 🆓 Stop 👻                | 🎲 Edit 👻 🉀 Delete 👻 🗍          | 🏐 Copy 💂 | Add computer | 🔆 Local settings 🛛 | ) - |
|-----|-------|----------------------------------------------|--------------------------------|----------|--------------|--------------------|-----|
| 1   | loc   | calhost                                      |                                |          |              | ⊳                  | ×   |
|     |       | Display name /                               | Service name                   | Status   | Startup type | User               | -   |
| ) 8 | tima  | a services                                   |                                |          |              |                    | -   |
|     | 4     | Calculator Sample Service                    | Calculator                     | stopped  | manual       | .\LocalSystem      |     |
|     | ٢     | Eltima AppSrv service                        | EltimaAppSrv                   | running  | automatic    | .\LocalSystem      |     |
|     |       | Notepad Sample Service                       | Notepad                        | stopped  | manual       | .\LocalSystem      |     |
| •   |       | TServer                                      | TServer                        | running  | automatic    | .\LocalSystem      |     |
| L   | ocal  | system services                              |                                |          |              |                    |     |
|     | 4     | .NET Runtime Optimization Service v2.0.50727 | clr_optimization_v2.0.50727_32 | stopped  | manual       | .\LocalSystem      |     |
|     | ÷     | Alerter                                      | Alerter                        | stopped  | disabled     | NT AUTHORITY\Loc   |     |
|     | 4     | Application Layer Gateway Service            | ALG                            | running  | manual       | NT AUTHORITY\Loc   |     |
|     | 4     | Application Management                       | AppMgmt                        | stopped  | manual       | .\LocalSystem      |     |
|     | -     | ASP.NET State Service                        | aspnet_state                   | stopped  | manual       | NT AUTHORITY\Net   |     |
|     | 4     | Automatic Updates                            | wuauserv                       | running  | automatic    | .\LocalSystem      |     |
|     | 4     | AVG8 WatchDog                                | avg8wd                         | running  | automatic    | .\LocalSystem      |     |
|     | 4     | Background Intelligent Transfer Service      | BITS                           | stopped  | manual       | .\LocalSystem      |     |
|     | 4     | Broadcom Wireless LAN Tray Service           | wltrysvc                       | running  | automatic    | .\LocalSystem      |     |
|     | 4     | ClipBook                                     | ClipSrv                        | stopped  | disabled     | .\LocalSystem      |     |
|     | 43    | COM+ Event System                            | EventSystem                    | running  | manual       | .\LocalSystem      |     |
|     | 4     | COM+ System Application                      | COMSysApp                      | running  | manual       | .\LocalSystem      |     |
|     | 4     | Computer Browser                             | Browser                        | running  | automatic    | .\LocalSystem      |     |
|     | 4     | Cryptographic Services                       | CryptSvc                       | running  | automatic    | .\LocalSystem      |     |
|     | 4     | DCOM Server Process Launcher                 | DcomLaunch                     | running  | automatic    | .\LocalSystem      |     |
|     | -     | DHCP Client                                  | Dhop                           | running  | automatic    | .\LocalSystem      |     |

Cliquez sur le bouton start v pour lancer « TA-Server » en tant que service.

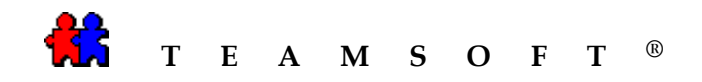

# Cette page est intentionnellement laissée en blanc